# **CPD Essentials: User Guide**

The following user guide provides a practical introduction to CPD Essentials.

It works through the different areas of the tool, the key functionality that you will find and the terminology employed on the site.

We recommend that you take your time to read this and to familiarise yourself with the guidance it provides. This will enhance your user experience and help you get the most from CPD Essentials.

# **Contents**

| 1. Glossary and terminology          | 2     |
|--------------------------------------|-------|
| 2. The home page                     | 3     |
| 3. To do list                        | 4     |
| 4. Editing time spent on programmes  | 5     |
| 5. Recording and managing CPD        | 6,7&8 |
| 6. Activity and progress reports     | 9     |
| 7. Administrator staff functionality |       |
| Monitoring staff activity            | 10    |
| Tools                                | 11    |
| Reporting                            | 12    |

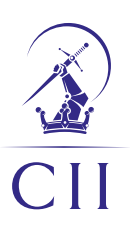

# **1. Glossary and terminology**

### Terminology

#### Portlet

A window which retrieves data from another part of CPD Essentials to provide you with quick access to the areas you most frequently use.

#### CPD

Continuing Professional Development.

#### Activity

An item on CPD Essentials which could be either a piece of learning or assessment.

### Types of activity available in CPD Essentials

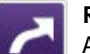

### Reference

An individual item of learning that offers information in text format. Can be sent to you a page at a time by email.

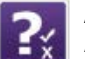

#### Assessment

A test consisting of multiple choice questions.

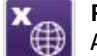

#### Programme

A combination of learning material and assessments.

If there is more information and/or further functions available for a portlet then clicking on the portlet heading will give you access to that. You can navigate to any part of CPD Essentials by clicking on **Menu** next to the Home button, top left (screenshot below).

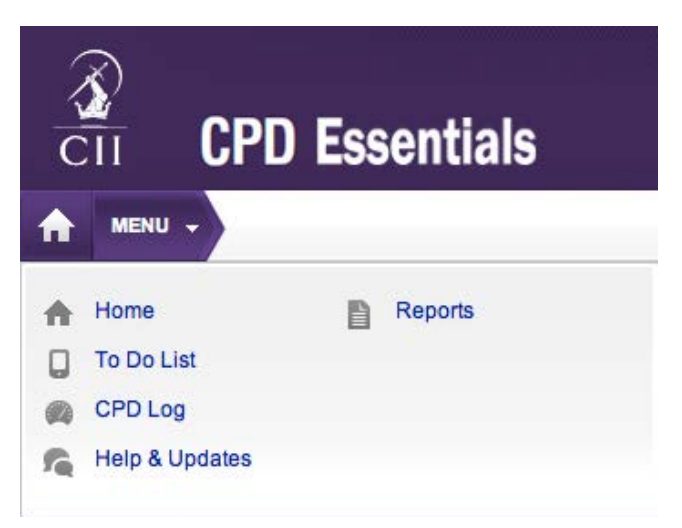

# Additional guidance

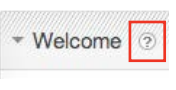

? icons appear throughout the site and contain additional guidance to aid understanding and use. Mouse over the ? icon to see the additional guidance.

# 2. The home page

## ♦ back | forward ▶

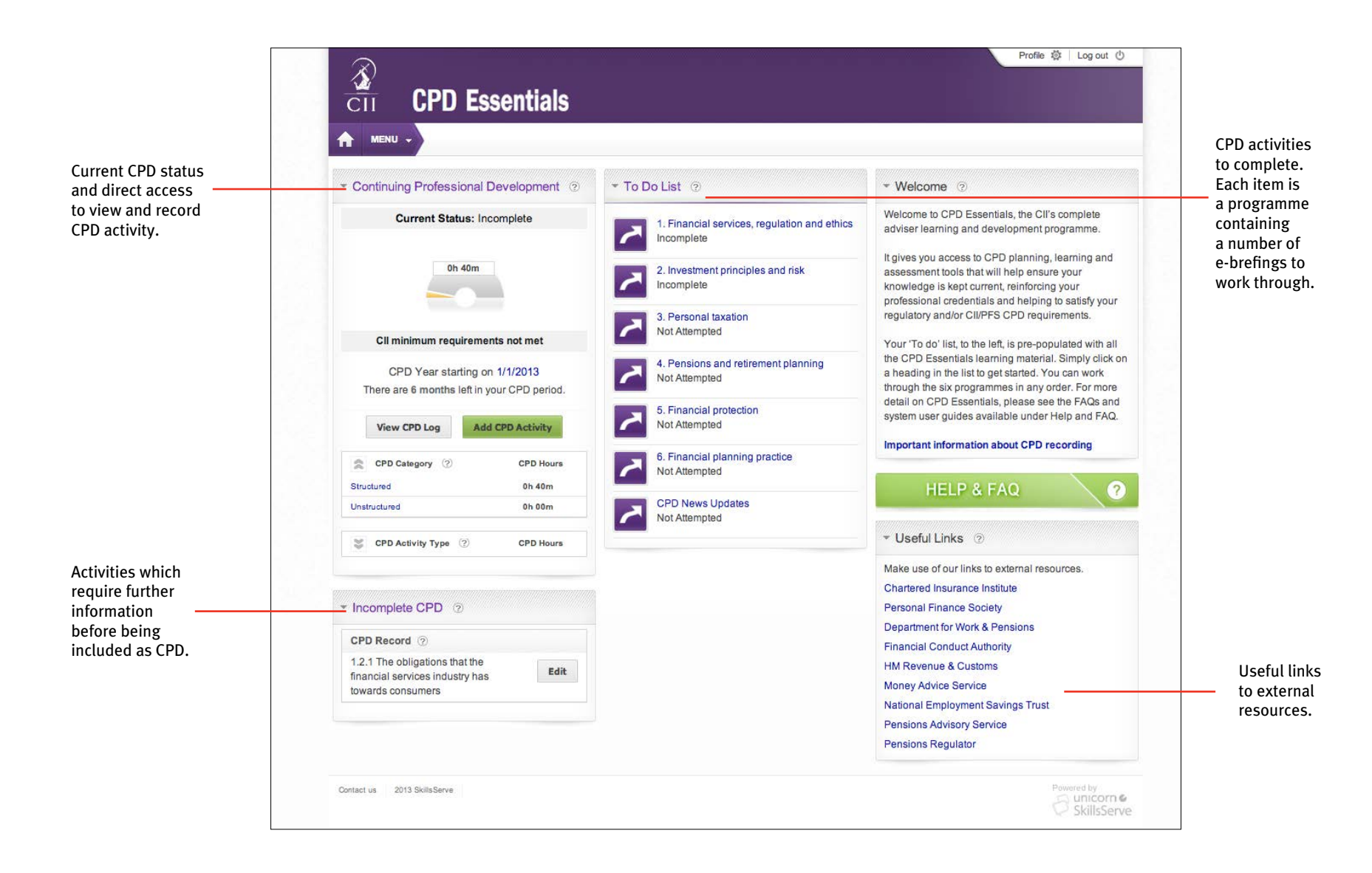

# 3. To do list

CPD Essentials activities for you to complete are displayed in the **To Do List** portlet on the Home page (screenshot below).

Once you have successfully completed an activity it will automatically be removed from this portlet.

To see a list of all your activities and their current status, click on the portlet title or select **To Do List** from the **Menu** at top left of the Home page.

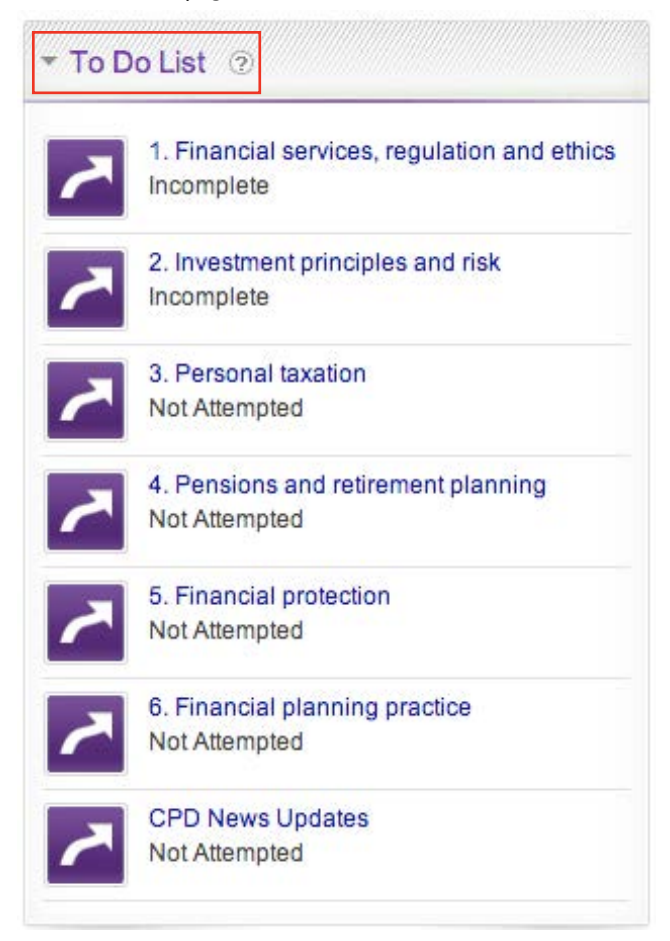

#### **Activity status**

The typical status progression is:

- Not Attempted you haven't begun the activity.
- **Incomplete** you've accessed the activity but not finished it.
- **Complete** you have successfully finished the activity.

#### Send learning via email

Firstly, access your learning by opening an item in your **To Do List**. This will present you with a **routemap**. Click on a title in the route map image to access the learning activities for that subject.

Select the **Send by email** icon beneath the activity title and set a date for when you wish to start receiving the material.

You can also choose whether to receive a page seven days a week or just on weekdays.

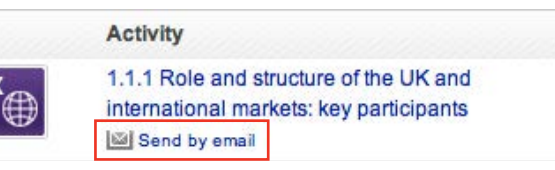

#### **Setting reminders**

You can set email reminders for your CPD activity in general. To edit your e-mail preferences, go to the **Profile** link at the top right of your screen and select **Settings** from the left hand menu.

Tick the **Send To Do List emails** checkbox then select the frequency (daily, weekly or monthly) you wish to receive the email reminders.

Select Update to save changes.

# 4. Editing time spent on programmes

♦ back | forward ►

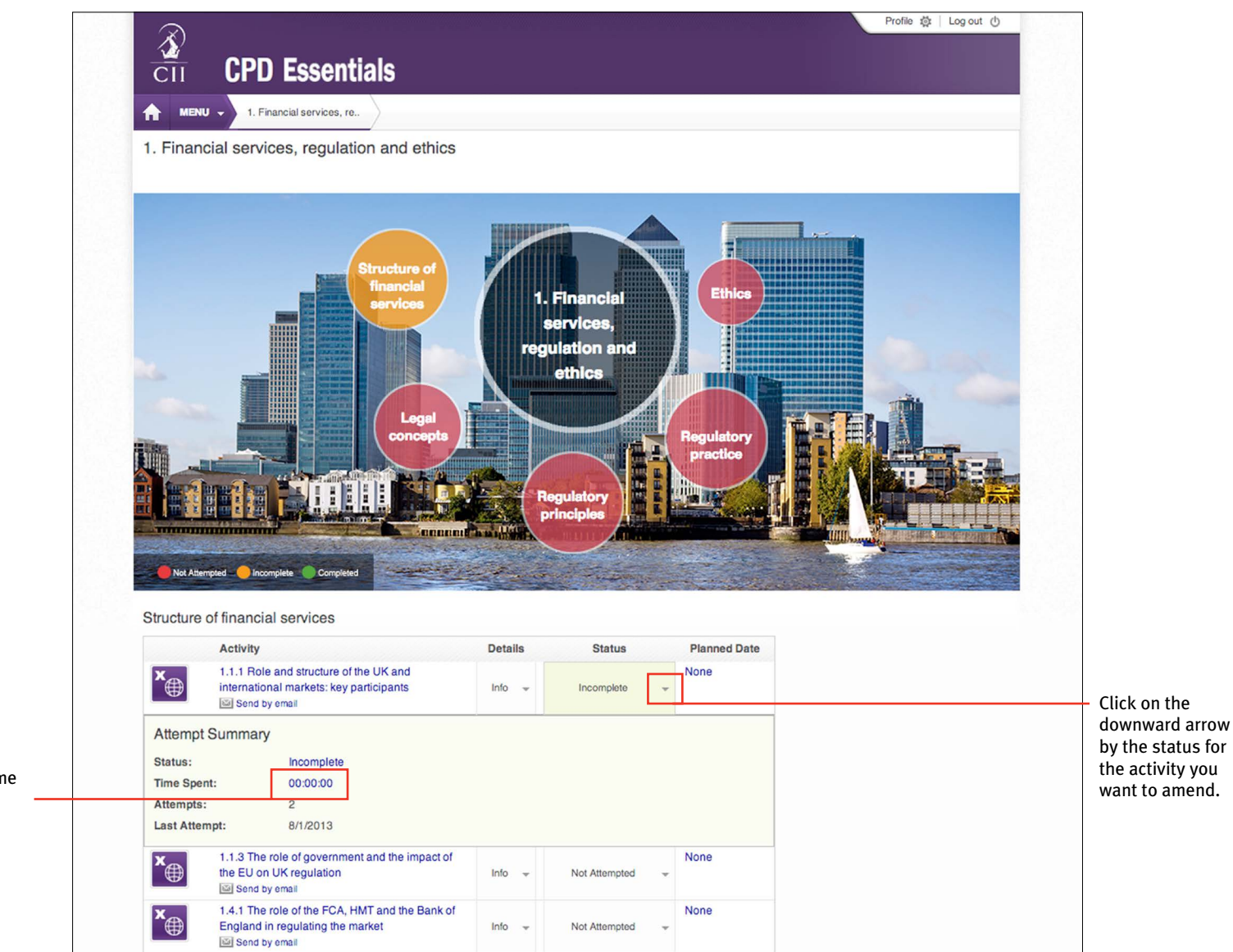

Double click on the time spent and a dialogue box will open to allow you to edit it.

# 5. Recording and managing Continuing Professional Development (CPD)

### Setting your CPD year start date

When you first access CPD Essentials you will need to set your CPD year start date to activate the CPD log. The **Continuing Professional Development** portlet on the home page will prompt you to do this. Once set, you can update the start date at any time by clicking on the chosen date in the CPD portlet (highlighted in a keyline below) or by clicking on the **Profile** link at the top right of the Home page and then selecting **Settings** from the menu on the left side of the screen.

| Curre     | ent Status: Incomplete   |
|-----------|--------------------------|
|           | 0h 40m                   |
|           |                          |
| Cll minim | ium requirements not met |

### Automatically recorded activity

| Current Sta        | itus: Incomplete        |
|--------------------|-------------------------|
| 31h 50             | m                       |
| Next Status : Sta  | ndard (35 CPD Hours)    |
| CPD Year star      | ting on 31/12/2011      |
| There are 6 months | left in your CPD period |
|                    |                         |

Once you complete an activity within CPD Essentials it will be added to the **Incomplete CPD portlet**. Note that each individual item of learning, rather than the programme as a whole, will be added to the CPD log upon completion. Completion of the Knowledge Check assessments included with the programmes are not recorded as CPD activity as the CII CPD scheme does not recognise time spent actually sitting exams/ tests. However, you can add these manually to your CPD record as required if you are submitting your CPD to another professional body that does include this an eligible activity.

#### Adding a reflective statement

| CPD Record ②                                                   |      |
|----------------------------------------------------------------|------|
| 1.2.1 The obligations that the financial services industry has | Edit |
| towards consumers                                              |      |

To ensure an activity is eligible for CPD you will need to add a reflective statement which explains if the activity met the learning needs it was intended to cover.

Click on the Edit button to add your reflective statement.

# 5. Recording and managing Continuing Professional Development (CPD)

#### Adding other activity

You will need to manually add any CPD activities you complete outside of CPD Essentials, for example, attending training courses or conferences.

The **Current Status** field above the dial (see first column of preceding page) will remain as **Incomplete** until you have recorded 35 hours of CPD activity including a minimum of 21 hours structured CPD activity.

Clicking on the **Add CPD Activity** button lets you record the details of the activity.

You must complete all the mandatory fields, indicated with a red asterisk\*, then click the **Add** button for it to count on your CPD log.

| ase complete all mandatory fields (*) to ens | sure your CPD is recorded a | is complete on the system. |
|----------------------------------------------|-----------------------------|----------------------------|
| Development Need  ? *                        |                             |                            |
|                                              |                             |                            |
|                                              |                             |                            |
| Activity* ②                                  |                             |                            |
|                                              |                             |                            |
| Learning Outcomes (?)                        |                             |                            |
|                                              |                             |                            |
|                                              |                             |                            |
| Start Date ② End Date ③*                     | Status (?)                  | Fime Spent ②*              |
|                                              | Completed \$                | 0 ¢ hours 00 ¢ minutes     |
| CPD Activity Type * 💿                        | 셠 See examples              | CPD Category * ②           |
| (Select)                                     | •                           | (Select) \$                |
| File Attachments ⑦                           |                             |                            |
| Choose File no file selected                 |                             |                            |
| Reflective Statement * ②                     |                             |                            |
|                                              |                             |                            |
|                                              |                             |                            |
|                                              |                             |                            |
|                                              |                             |                            |

# 5. Recording and managing Continuing Professional Development (CPD)

### **CPD** log

To print, download or view historical CPD activity, go to your CPD Log which can be accessed by clicking on the View CPD Log button in the CPD portlet or by selecting CPD Log from the Menu button at top left of the Home page.

To remove an item of CPD, select the cross to the right of the activity. Any removed CPD activities can still be accessed under the **Removed CPD** button in the Actions box. To reinstate an activity, select it by clicking the checkbox next to the activity then select the **Reinstate Activities** button.

|                                 | CII CPD E                                               | ssentials                                    |                                                                                                    |                    |                | P           | rome t <u>o</u> r   Log o | out () |
|---------------------------------|---------------------------------------------------------|----------------------------------------------|----------------------------------------------------------------------------------------------------|--------------------|----------------|-------------|---------------------------|--------|
| 1                               | Actions                                                 | 2                                            | (?) CPD Activity (?) 🛟                                                                                        | Date Completed (?) | Status 🗇 💲     | Hours (?) 🛟 | Credits ‡                 |        |
| View removed<br>CPD acitivities | Add CPD Addvicy                                         | Removed CPD                                  | 1.2.1 The obligations that the financial services industry has towards consumers                              | 7/19/2013          | 🔘 Incomplete 👻 | 0h 00m      | 0                         | x      |
| Print and<br>download your      | Print Download                                          | Settings                                     | 1.1.3 The role of government and<br>the impact of the EU on UK<br>regulation<br>E-learning Structured         | 7/19/2013          | 🥑 Completed 👻  | 0h 20m      | 0                         | x      |
| historical CPD<br>activity      | CPD Status<br>CPD Year starting 01 Jan 20               | 013 ÷)                                       | 1.1.1 Role and structure of the UK<br>and international markets: key<br>participants<br>E-learning Structured | 7/19/2013          | 🧭 Completed 👻  | 0h 20m      | 0                         | x      |
|                                 | Current Status: Inc                                     | complete                                     |                                                                                                    |                    | Incomplete     | 0h 00m      | 0                         |        |
|                                 | 0h 40m                                                  |                                              |                                                                                                    |                    | Completed      | 0h 40m      | 0                         |        |
|                                 |                                                         |                                              |                                                                                                    |                    | Total          | 0h 40m      | 0                         |        |
|                                 | Cli minimum requirement<br>There are 6 months left in y | nts not met<br>rour CPD period.<br>CPD Hours |                                                                                                    |                    |                |             |                           |        |
|                                 | Structured                                              | 0h 40m                                       |                                                                                                    |                    |                |             |                           |        |
|                                 | Unstructured                                            | 0h 00m                                       |                                                                                                    |                    |                |             |                           |        |
|                                 | CPD Activity<br>Type ⑦                                  | CPD Hours                                    |                                                                                                    |                    |                |             |                           |        |
|                                 | Contact us 2013 SkillsServe                             |                                              |                                                                                                    |                    |                |             | Powered by                | orn @  |

# 6. Activity and progress reports

You can run reports on your activity within CPD Essentials by selecting the **Reports** link from the **Menu** button.

Using the My Activity Completion Status report as an example:

- Leaving the Activity Name filter blank will show all activities.
- The information can also be filtered to only show activities you've completed, for example, by selecting the appropriate filter within **Completion Status**.

| <b>CTI CPD Essentials</b>                         |                 |
|---------------------------------------------------|-----------------|
| MIENU - Reports My Activity Completion            | n St.           |
| Complete any filters (if applicable) as required. |                 |
| Activity Name:<br>Completion Status: All          | \$              |
| Activity Type:                                    | ad all records. |
| <b>○ ○ I</b> < < 1 of 1                           | format 🖨 Ex     |

You will need to have actually used CPD Essentials for the reports to show meaningful information. Reports can also be scheduled to run automatically and emailed to you. Click on the **Email Report** link to set this up. Reports can also be exported in a number of formats for use outside of CPD Essentials including CSV, Excel and PDF.

#### Profile

You can access your **Profile** using the link at the top right of the Home page. Within the personal details area you can view the personal information against your account. Personal details cannot be updated on CPD Essentials, should you need to update the details on your account please contact Customer Service on +44 (0)20 8989 8464.

#### Settings

You can also change your CPD start date here (or by clicking on the date in the CPD portlet on the Home page) and set up regular CPD status emails.

If you wish to receive regular reminders about learning activities in your **To Do List**, tick the checkbox under the **Reminder Email Preferences** section on your **Settings** page and choose the frequency and day of the month.

Click on the **Update** button beneath the sections to save your changes.

#### Password

To change your password, select **Password** from the left hand menu and complete the fields. Select **change** to save your new password.

If you forget your password, you will need to click on the **Can't access your account?** link on the pre-login page to reset.

# 7. Administrator functionality – monitoring staff activity

### ♦ back | forward ▶

Use the View and Sort By dropdown lists to filter by staff activity.

information about the activity.

#### This section will only be relevant where a firm has purchased CPD Essentials for staff and elected to make one person responsible for monitoring and reporting on usage.

The following information is only for users who have been given that role.

### Staff activity page – basic functions

Select the Staff Activity link in the Menu.

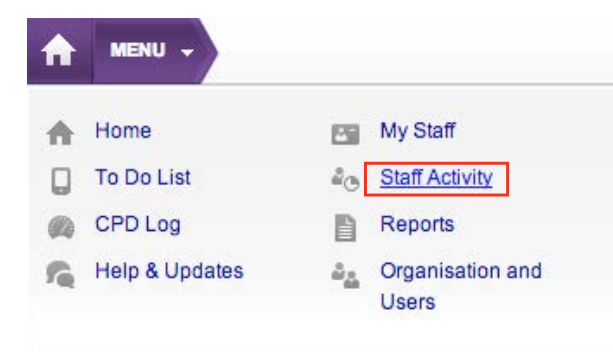

This page displays a list of all the CPD Essentials users in your organisation and the activities assigned to them. By default, this will be all the learning material provided in the system.

|                     |                                    | ssentials                                                                                                    |                                                                                                    |                                                                                         |                                                                                                    |                                                                                         |                                       | Select a member of                                                                                                    |
|---------------------|------------------------------------|----------------------------------------------------------------------------------------------------|----------------------------------------------------------------------------------------------------|-----------------------------------------------------------------------------------------|----------------------------------------------------------------------------------------------------|-----------------------------------------------------------------------------------------|---------------------------------------|----------------------------------------------------------------------------------------------------|
|                     |                                    |                                                                                                    |                                                                                                    |                                                                                         |                                                                                                    |                                                                                         |                                       | box to the left of their                                                                                                    |
|                     | Staff Activity                     | View: Group By Program                                                                                                    | me ‡ Sort By: Due Date ‡                                                                                                    |                                                                                         |                                                                                                    | Actions ‡                                                                               | 0                                     | name to activate the                                                                                                    |
|                     | Toolbox                            |                                                                                                    | No items have been selected. Select                                                                                                    | all 20 items o                                                                          | on this page                                                                                                    |                                                                                         |                                       | Actions list.                                                                                                    |
| Print a copy        | Print this View                    | Name                                                                                                    | Activity Name                                                                                                    |                                                                                         | Due Da                                                                                                    | te Status                                                                               |                                       |                                                                                                    |
| of the current      | Download                           | Terry Glen Spendley                                                                                                    | 6. Financial planning practice                                                                                                    | Info                                                                                    | - 8/14/20                                                                                                    | 13 Not Attempted                                                                        |                                       |                                                                                                    |
| view or<br>Download |                                    | CPD Manager                                                                                                    | 1. Financial services, regulation and ethics                                                                                                    | Info                                                                                    | * 8/14/20                                                                                                    | 13 Incomplete                                                                           |                                       |                                                                                                    |
| а сору.             | Filters Clear Al                   | CPD Manager                                                                                                    | 2. Investment principles and risk                                                                                                    | Info                                                                                    | + None                                                                                                    | Incomplete                                                                              |                                       |                                                                                                    |
|                     | Status                             | CPD Manager                                                                                                    | 3. Personal taxation                                                                                                    | Info                                                                                    | - None                                                                                                    | Not Attempted                                                                           |                                       |                                                                                                    |
|                     | Outstanding \$                     | CPD Manager                                                                                                    | 5. Financial protection                                                                                                    | Info                                                                                    | 🚽 None                                                                                                    | Not Attempted                                                                           |                                       |                                                                                                    |
|                     | User Status                        | CPD Manager                                                                                                    | 6. Financial planning practice                                                                                                    | Info                                                                                    | 🚽 None                                                                                                    | Not Attempted                                                                           |                                       |                                                                                                    |
|                     | Active \$                          | CPD Manager                                                                                                    | CPD News Updates                                                                                                    | Info                                                                                    | + None                                                                                                    | Not Attempted                                                                           |                                       |                                                                                                    |
|                     | to narrow and sor<br>is displayed. | rt what<br>Click on <b>Activi</b><br>individual activ<br>programme of                                                                                                    | the activity.<br><b>ty Name</b> to see all the<br>vities that make up that<br>learning.                                                                              | Ac<br>fo                                                                                | ld or ed<br>r the ac                                                                                                    | it a <b>Due Date</b><br>tivity                                                          |                                       |                                                                                                    |
|                     | to narrow and sor<br>is displayed. | rt what<br>Click on <b>Activi</b><br>individual acti<br>programme of                                                                                                    | the activity.<br><b>ty Name</b> to see all the<br>vities that make up that<br>learning.                                                                              | Ac<br>fo                                                                                | ld or ed<br>r the ac                                                                                                    | it a Due Date<br>tivity<br>Profile 🕸 🛛 Lo                                               | og out 🕐                              | ī                                                                                                    |
|                     | to narrow and son<br>is displayed. | rt what<br>Click on <b>Activi</b><br>individual acti<br>programme of<br><b>SSENTIAIS</b>                                                                                                    | the activity.<br><b>ty Name</b> to see all the<br>vities that make up that<br>learning.                                                                              | Ac<br>fo                                                                                | dd or ed<br>r the ac                                                                                                    | it a Due Date<br>tivity<br>Profile & Lo                                                 | og out 🕐                              | Ī                                                                                                    |
|                     | to narrow and sor<br>is displayed. | rt what<br>Click on <b>Activi</b><br>individual acti<br>programme of<br>Essentials                                                                                                    | the activity.<br><b>ty Name</b> to see all the<br>vities that make up that<br>learning.                                                                              | Ac<br>fo                                                                                | ld or ed<br>r the ac                                                                                                    | it a Due Date<br>tivity<br>Profile 🕸   Le                                               | og out ①                              | I                                                                                                    |
|                     | to narrow and son<br>is displayed. | rt what<br>Click on <b>Activi</b><br>individual activ<br>programme of<br>Essentials                                                                                                    | the activity.<br><b>ty Name</b> to see all the<br>vities that make up that<br>learning.                                                                              | Ac                                                                                      | dd or ed<br>r the ac                                                                                                    | it a Due Date<br>tivity<br>Profile 🕸 Lo                                                 | og out 🕐                              | The circles beside                                                                                                    |
|                     | to narrow and son<br>is displayed. | rt what<br>Click on <b>Activi</b><br>individual acti-<br>programme of<br>Essentials                                                                                                    | the activity.<br><b>ty Name</b> to see all the<br>vities that make up that<br>learning.<br>me : Sort By: Due Date :<br>No Items have been selected. Select           | Ac<br>fo                                                                                | dd or ed<br>r the ac                                                                                                    | it a Due Date<br>tivity<br>Profile 🕸   Le                                               | og out ()                             | The circles beside<br>each activity change<br>colour as the <b>Status</b>                                                                                                    |
|                     | to narrow and son<br>is displayed. | rt what<br>Click on <b>Activi</b><br>individual acti-<br>programme of<br>Essentials                                                                                                    | the activity.<br>ty Name to see all the<br>vities that make up that<br>learning.<br>me : Sort By: Due Date :<br>No Items have been selected. Select<br>Activity Name | Ac<br>fo                                                                                | dd or ed<br>r the ac                                                                                                    | it a Due Date<br>tivity<br>Profile 🕸 La<br>Actions =<br>te Status                       | og out 🕚                              | The circles beside<br>each activity change<br>colour as the <b>Status</b><br>changes.                                                                                                    |
|                     | to narrow and son<br>is displayed. | rt what<br>Click on Activi<br>individual acti-<br>programme of<br>Essentials                                                                                                    | the activity.                                                                                                    | Ac<br>fo                                                                                | dd or ed<br>r the ac                                                                                                    | it a Due Date<br>tivity<br>Profile 🕸   Le<br>Actions =<br>te Status<br>13 Not Attempted | og out ()                             | The circles beside<br>each activity change<br>colour as the <b>Status</b><br>changes.                                                                                                    |
|                     | to narrow and son<br>is displayed. | rt what<br>Click on Activi<br>individual activ<br>programme of<br>Essentials<br>View: Croup By Program<br>View: Croup By Program<br>I Name<br>Terry Glen Spendley<br>CPD Manager                                                                                                    | the activity.                                                                                                    | Ac fo                                                                                   | dd or ed<br>r the ac<br>on this page<br>Due Da<br>8/14/20<br>8/14/20                                                           | it a Due Date<br>tivity                                                                 | og out (b)                            | The circles beside<br>each activity change<br>colour as the <b>Status</b><br>changes.<br>Grey – not attempted.<br>Orange – indicates                                                                                               |
|                     | to narrow and son<br>is displayed. | rt what<br>Click on Activi<br>individual activ<br>programme of<br>Essentials<br>View: Group By Program<br>View: Group By Program<br>Other Spendley<br>CPD Manager                                                                                                    | the activity.                                                                                                    | Ac fo                                                                                   | dd or ed<br>r the ac<br>n this page<br>Due Da<br>8/14/2C<br>8/14/2C<br>None                                                    | it a Due Date<br>tivity                                                                 | og out (t)                            | The circles beside<br>each activity change<br>colour as the <b>Status</b><br>changes.<br>Grey – not attempted.<br>Orange – indicates<br>the activity is in                                                                         |
|                     | to narrow and son<br>is displayed. | rt what Click on Activi individual activ programme of Essentials View: Group By Program View: Group By Program O PD Manager CPD Manager CPD Manager CPD Manager                                                                                                    | the activity.                                                                                                    | Ac fo                                                                                   | dd or ed<br>r the ac<br>on this page<br>Due Da<br>8/14/2C<br>* None<br>* None                                                  | it a Due Date<br>tivity                                                                 | c c c c c c c c c c c c c c c c c c c | The circles beside<br>each activity change<br>colour as the <b>Status</b><br>changes.<br>Grey – not attempted.<br>Orange – indicates<br>the activity is in<br>progress.                                                            |
|                     | to narrow and son<br>is displayed. | rt what<br>Click on Activi<br>individual acti<br>programme of<br>Essentials<br>View: Croup By Program<br>View: Croup By Program<br>Name<br>Crop Manager<br>CPD Manager<br>CPD Manager<br>CPD Manager                                                                                  | the activity.                                                                                                    | Ac fo                                                                                   | dd or ed<br>r the ac<br>n this page<br>Due Da<br>8/14/2C<br>* None<br>* None<br>None                                           | it a Due Date<br>tivity                                                                 | 2 Out ()                              | The circles beside<br>each activity change<br>colour as the <b>Status</b><br>changes.<br>Grey – not attempted.<br>Orange – indicates<br>the activity is in<br>progress.                                                            |
|                     | to narrow and son<br>is displayed. | rt what<br>Click on Activi<br>individual acti<br>programme of<br>Essentials<br>View: Croup By Program<br>View: Croup By Program<br>Name<br>CPD Manager<br>CPD Manager<br>CPD Manager<br>CPD Manager<br>CPD Manager<br>CPD Manager                                                     | the activity.                                                                                                    | Actor<br>for<br>all 20 items of<br>info<br>info<br>info<br>info<br>info<br>info<br>info | dd or ed<br>r the ac<br>n this page<br>Due Da<br>8/14/2C<br>8/14/2C<br>None<br>None<br>None<br>None                            | it a Due Date<br>tivity                                                                 | 2 out ()                              | The circles beside<br>each activity change<br>colour as the <b>Status</b><br>changes.<br>Grey – not attempted.<br>Orange – indicates<br>the activity is in<br>progress.<br>Red – past due<br>date for completion                   |
|                     | to narrow and son<br>is displayed. | rt what<br>Click on Activi<br>individual acti<br>programme of<br>Essentials<br>W<br>View: Croup By Program<br>View: Croup By Program<br>O Name<br>CPD Manager<br>CPD Manager<br>CPD Manager<br>CPD Manager<br>CPD Manager<br>CPD Manager<br>CPD Manager<br>CPD Manager<br>CPD Manager | the activity.                                                                                                    | Actor<br>for<br>all 20 Items of<br>Info<br>Info<br>Info<br>Info<br>Info<br>Info<br>Info | dd or ed<br>r the ac<br>n this dage<br>Due Da<br>8/14/2C<br>8/14/2C<br>8/14/2C<br>None<br>None<br>None<br>None<br>None<br>None | it a Due Date<br>tivity                                                                 | 2g out (t)                            | The circles beside<br>each activity change<br>colour as the <b>Status</b><br>changes.<br>Grey – not attempted.<br>Orange – indicates<br>the activity is in<br>progress.<br>Red – past due<br>date for completion<br>(if date set). |

take you into that

person's Profile.

# 10

# **Administrator functionality – tools**

### Adding, changing, removing

If no **Due Date** has been set then the word **None** will be displayed.

If you wish to edit a due date for an activity then click on the date (or **None** to add one).

To remove a due date, click on it and tick the box No due date.

### Filtering and managing large lists

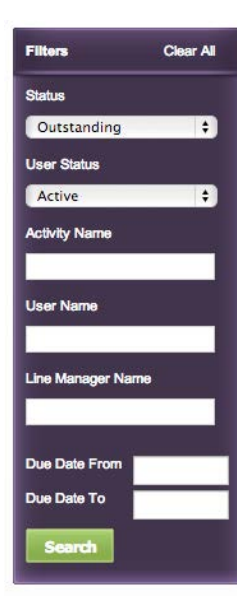

The default view will not show completed activities.

To view completed activities change the **Status** drop-down to **Completed**.

Alternatively, select **All** from the drop-down to view all activities whether not attempted, in progress or completed.

#### **Other staff actions**

If you select a staff member by clicking the tick box to the left of their name, the drop-down (located above the list of staff) will become active.

The **Actions** button will enable you to cancel a registration (i.e. delete an activity from the individual's **To Do List**) and provides an alternative way to change the due date for an activity.

#### My staff

The **My Staff** page lists all the CPD Essentials users in your organisation and can be accessed via the **Menu**.

| A  | MENU -         |    |                           |
|----|----------------|----|---------------------------|
| •  | Home           |    | My Staff                  |
| Q  | To Do List     | ů. | Staff Activity            |
|    | CPD Log        |    | Reports                   |
| 14 | Help & Updates | ůå | Organisation and<br>Users |

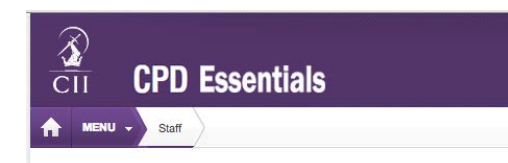

#### Show : My Direct Reports All My Reports

| First Name | Last Name  | User Name                    | Mobile |
|------------|------------|------------------------------|--------|
| CPD        | Essentials | cpdessentials                |        |
| Harry      | Doe        | harry.doe@noemail1<br>.com   | ĺ.     |
| Jane       | Smith      | jane.smith@noemail<br>1.com. |        |
|            |            |                              |        |

#### Click on a name to view their profile

### Staff profile

Via the individual's profile you will be able to:

- View their Personal Details.
- View their Employment Details Although you will see a number of fields within the **employment details** section, the only field populated will be your **started date**. All other fields in this area will be blank and cannot be edited. The functionality to edit these fields is available on other products using the same platform, however this is not available on CPD Essentials.
- Amend Settings such as their CPD year and email reminders.
- Upload relevant **Documents** to their profile.
- View their To Do List.
- View their CPD Log.

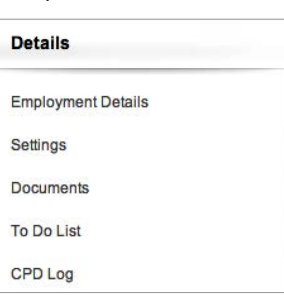

### back | forward >

# Administrator functionality – reporting

#### Reports

To access, select the **Reports** link under the **Menu**.

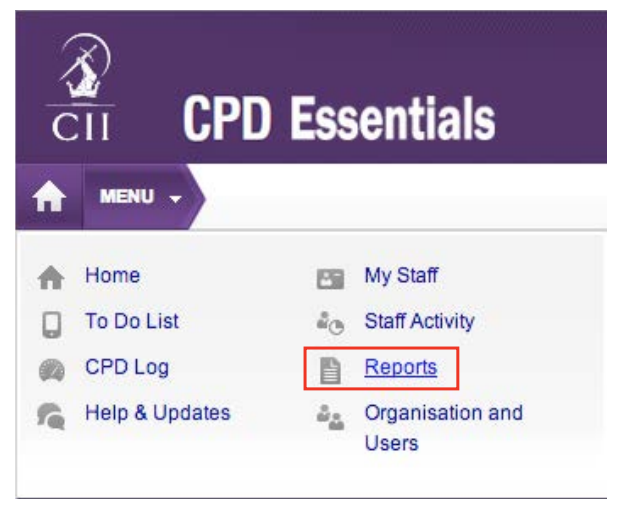

When you access the **Reports** section, you will see a list of pre-configured reports. These are the only reports available in CPD Essentials. It is not possible to create your own reports.

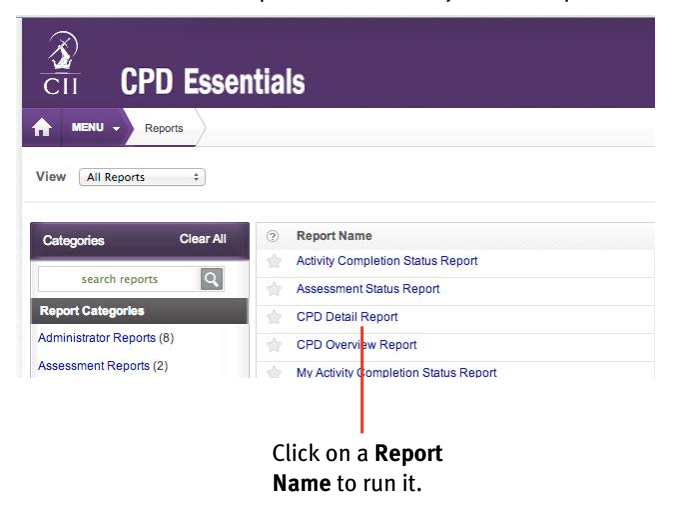

Filter the results of your report, e.g. to show only completed activities, by selecting from the drop-down and/or typing text into the fields available, (e.g. show only Activity Names containing the word Taxation). Click on **Run Report** again to update the results.

| ilter report results        | Use <b>Save As</b> . to create a copy of this report, maintaining all filters |
|-----------------------------|-------------------------------------------------------------------------------|
| Reports<br>View All Reports |                                                                               |
| Categories Clear Ali        | Report Name                                                                   |
| search reports Q            | Activity Completion Status Report                                             |
| Report Categories           | CPD Detail Report                                                             |
| Administrator Reports (8)   | CPD Overview Report                                                           |
| Assessment Reports (2)      | My Activity Completion Status Report                                          |
| CPD Reports (2)             | my Assessment Results Report                                                  |
| Individual User Reports (2) | My Historical Training                                                        |
| Manager Reports (6)         | Organisation Structure (Overview) Report                                      |

Export a copy of the report, choosing the format via the drop-down menu, and then clicking **Export**. Available formats are PDF, CSV, Excel, Rich Text Form, TIFF file, Web Archive.

#### Schedule a report

You can schedule a report to run and be emailed to you or another member of staff on a set date and time.

On the **Reports** home page, click on the downward arrow beside **None** in the column labelled **Schedule**. Click **New Scheduled Email**.

Work through the three step wizard.

| Categories                | Clear All  | ⑦ Report Name                                       |        | Schedule | Actions     |
|---------------------------|------------|-----------------------------------------------------|--------|----------|-------------|
| -                         | 100        | Activity Completion Status Report                   | Info 👻 | None     | +           |
| search reports            | Q          | Assessment Status Report                            | Info 👻 | None     | *           |
| Report Categories         |            |                                                     |        |          |             |
| Administrator Reports (8) |            |                                                     |        | New Sche | duled Email |
| Assessment Reports (2)    |            |                                                     |        |          |             |
| CPD Reports (2)           |            | Click the button above to create a new scheduled en | nall   |          |             |
| Individual User Reports ( | 2)         |                                                     |        |          |             |
| Manager Reports (6)       |            | CPD Detail Report                                   | Info 👻 | None     | v           |
| Organisation Structure R  | eports (2) | CPD Overview Report                                 | Info 🔟 | None     | ¥.          |

### Step one – filters

On the first step of the wizard you can choose any filters for the report. Click **Next** to choose who to send the report to.

#### Step two - recipients

Use the **Filter and Unit** search fields on the right to locate and then select the recipients. As you select the names of the recipients they will appear in the middle of the screen. Once you have chosen all the recipients, select **Next** to go to the final step.

#### Step three – frequency

Set the report to run at a single date in the future or to run on a regular basis starting from a set date and time. Once you have chosen, select **Finish**.

#### •back